# EAV v2.0

szoftver verzió

újdonságok a v1.8.20 verzióhoz képest

| Betegek keresése               | .2 |
|--------------------------------|----|
| Csatolmány a betegkartonhoz    | .2 |
| Mérések összehasonlítása       | .3 |
| Fejpontok                      | .4 |
| Allergia teszt                 | .4 |
| Balancer                       | .5 |
| Étrend kiegészítők listája     | .6 |
| Naptár                         | .7 |
| Egyéb apróbb újítások          | .8 |
| A bal és a jobb oldal          | .8 |
| Maximumértékek a táblázatban   | .9 |
| Saját logó a nyomtatási képen1 | 0  |

**EAV v2.0** - Megjelent a legújabb szoftver verzió az EAV végpontdiagnosztikai készülékekhez. A program mind a régi ún. mutatós műszeres, mind az új EAV Digital készülékhez használható. Az EAV v2.0-ás szoftver nem tartozéka a készüléknek, ez a kibővített funkcionalitású szoftver változat külön vásárolható meg (nem túl magas áron) és kizárólag arról az USB stickről futtatható, melyen szállítjuk.

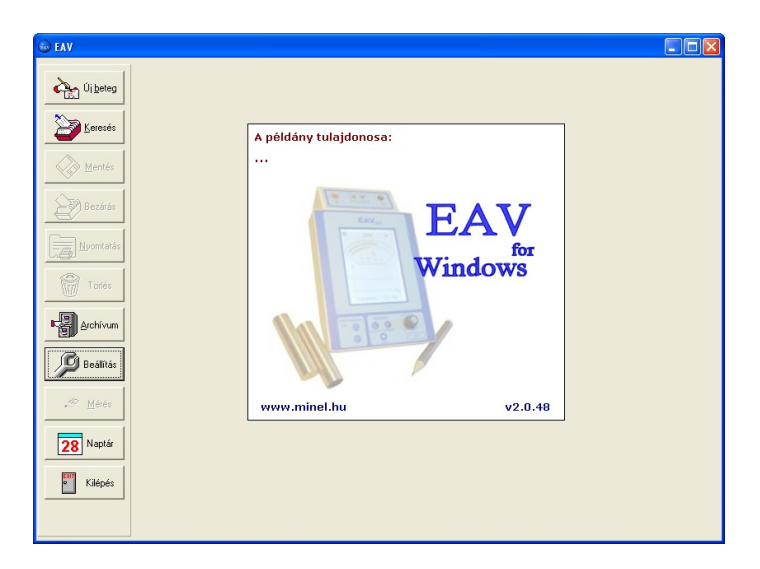

A program a régi verziótól eltérően egy pendrive-on kerül forgalomba. A program futtatásához mindig szükséges, hogy a pendrive be legyen dugva a számítógépbe.

Új szolgáltatások a programban:

#### Betegek keresése

A betegek kiválasztását segítő **kereső mező**. A Keresés gombot megnyomva megjelenik egy ablak a képernyő közepén, ami a betegnyilvántartóban található aktív betegek listáját tartalmazza. A lista felett látható a kereső mező. Ha ide beírunk egy nevet vagy egy név részletet, akkor a listában csak azok a nevek fognak szerepelni, amikben megtalálható a keresett név részlet.

| Beteg keresés                     | ×                    |
|-----------------------------------|----------------------|
| kov                               |                      |
|                                   |                      |
| Dr. Kovács Péter<br>Kovács Attila | BJJM0001<br>BJEC0001 |
|                                   |                      |
|                                   |                      |
|                                   |                      |
|                                   |                      |
|                                   |                      |
|                                   |                      |
|                                   |                      |
|                                   |                      |
|                                   |                      |
|                                   |                      |
|                                   |                      |
|                                   | se                   |

#### Csatolmány a betegkartonhoz

A Kartonozóban a felső választó fülek között szerepel egy új fül Csatolmányok felirattal. Ezt a fület választva tetszőleges fájlt (kép, Word dokumentum, PDF, Excel táblázat, stb.) hozzácsatolhat a megnyitott beteg kartonhoz. Ha a csatolt fájl kép akkor az rögtön meg is jelenik a képernyőn. Más típusú fájlok esetén a megnyitás gombbal indul el a szükséges alkalmazás.

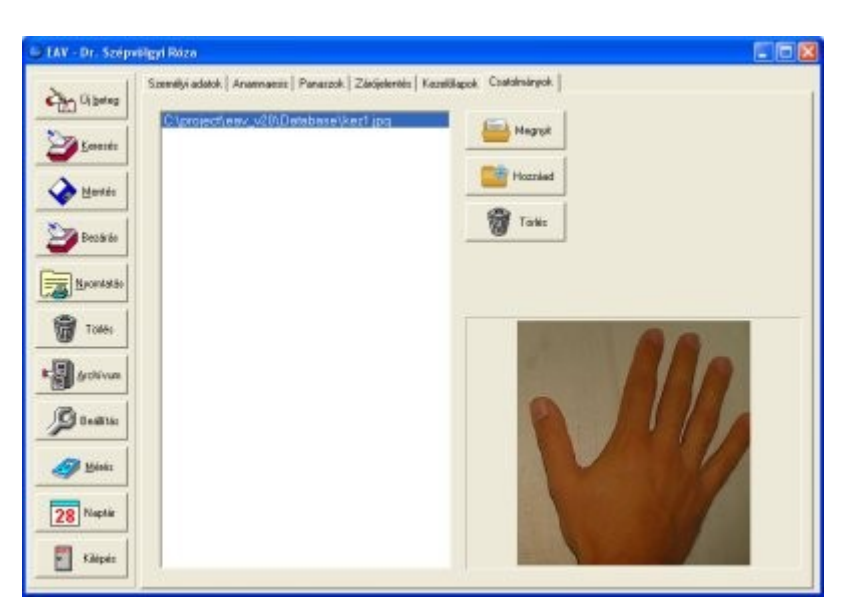

Ha a számítógéphez csatlakoztat egy webkamerát akkor könnyedén készíthet képet a betegről minden kezelés alkalmával. A képeket hozzácsatolva a kartonhoz végigkövethető a gyógyulás folyamata.

#### Mérések összehasonlítása

A Kartonozóban a Kezelőlapok oldalon található egy új gomb, az Összehasonlítás. Ezzel az elvégzett méréseket lehet összehasonlítani. A megjelenő ablakban grafikus összehasonlító diagrammot készíthet két mérés adataiból. A két mérés lehet két különböző időpontban elvégzett KMP mérés vagy lehet egy mérés esetén a jobb és baloldalon végzett mérések összehasonlítása.

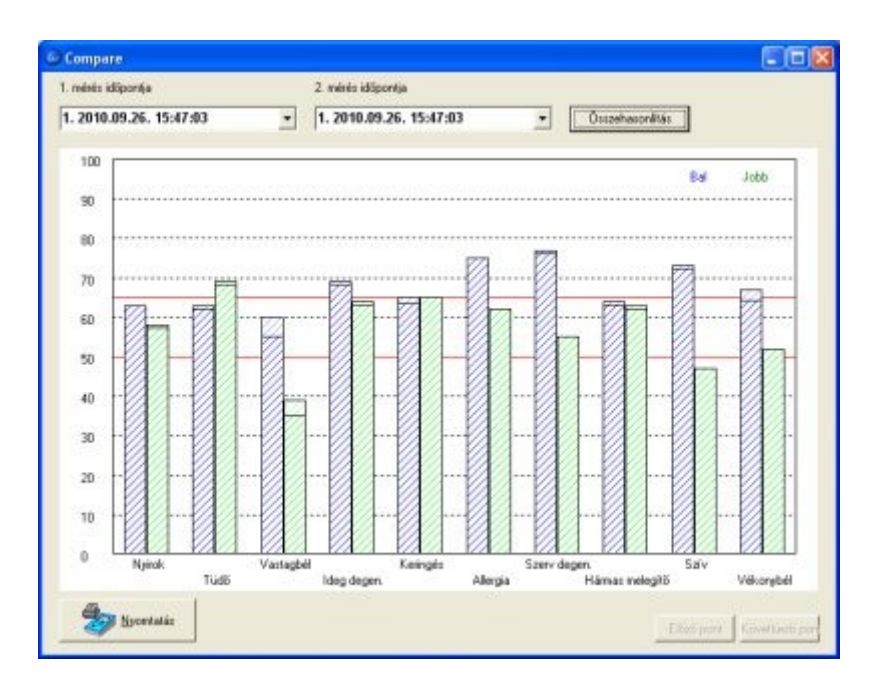

A felső mezőkben választhatja ki a két mérés dátumát. Ha ugyanazt a dátumot adja meg, akkor a jobb és baloldal összehasonlítását végzi a program.

Az összehasonlítás csak a kontroll mérőpont (KMP) mérésekre lehetséges.

# Fejpontok

**Fejpontok** mérése. Egy teljesen új diagnosztikai lehetőséget nyújt a fejpontok mérése. A fejen elhelyezett 38 pont mérését és a mért értékek kinyomtatását teszi lehetővé az új szoftver verzió.

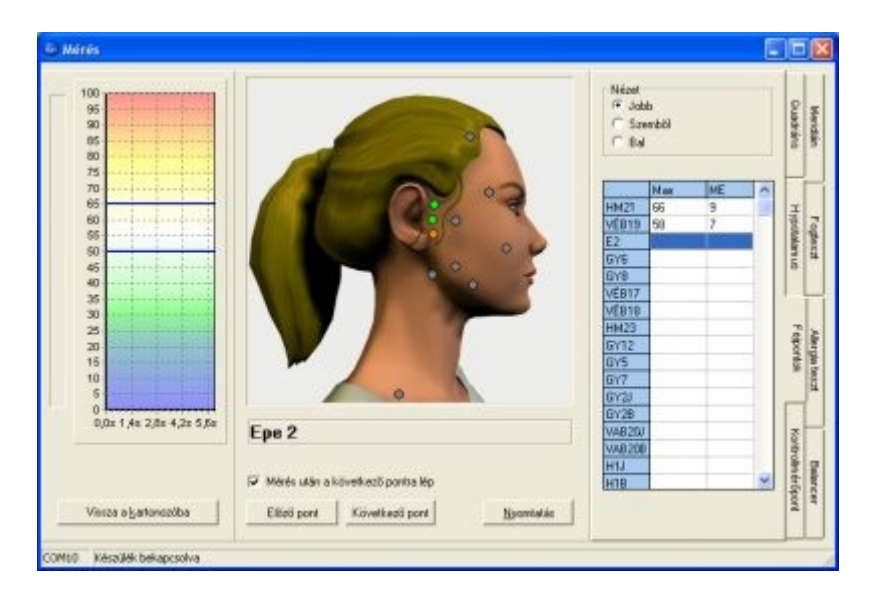

# Allergia teszt

Külön fülön kapott helyet az allergia teszt amivel a szervezet számára allergén vagy toxikus anyagok kimérésére nyílik lehetőség. Külön fájlban megadható a vizsgált anyagok listája. Alapbeállíásként az új szoftver egy 60 elemből álló anyaglistát tartalmaz. Ezt a listát a felhasználó szabadon bővítheti.

A mérés során a szoftver összehasonlítja, hogy az anyaggal mért érték mennyire tér el az anyag nélkül mért normál értéktől. Az eltérés alapján szövegesen tájékoztat, hogy az adott anyag milyen hatással van a szervezetre. Az eredménylista táblázatos formában kinyomtatható.

| Auvag      | Erték | Eltérés | Hatás    | ^ |       |
|------------|-------|---------|----------|---|-------|
| Normál     | 95    |         |          |   | Mat   |
| Tej        | 96    | +1      | semleges |   | 5     |
| Tejcukor   | 96    | +1      | semleges |   |       |
| Tejszín    | 96    | +1      | semleges |   | H     |
| Feketekávé | 63    | -32     | toxikus  |   |       |
| Fekete tea | 61    | -34     | toolkus  |   | 1.0   |
| Kakaó      | 61    | -34     | toxikus  |   | 0 LL  |
| Kólo       | 58    | -37     | toxikus  |   |       |
| Kepor      | 58    | -37     | toxikus  |   |       |
| Komény     | 53    | -42     | toxikus  |   | 100   |
| Szalicii   | 53    | -42     | tootkus  |   | 1     |
| Jod        | 66    | -29     | toxikus  |   | Les C |
| Nikotin    | 63    | -32     | toxikus  |   | 1     |
| Élesztő    | 53    | -42     | toxikus  |   |       |
| 85 Méz     | 53.   | -42     | toxikus  |   | E C   |
| Retek      | 53    | -42     | toxikus  |   |       |

Először a Normál értéket kell megmérni vagyis egy anyag nélküli mérést. Ez lesz a referencia érték. A további méréseknél a táblázatban olvasható anyaggal kell visszamérni ugyanazt a pontot ahol a referencia mérést elvégezte. Ekkor beíródik a mérési érték, az eltérés a normál értéktől és egy szöveges értékelés, hogy ez az eltérés mire utal.

#### Balancer

A **Balancer** egy új funkció amivel a táplálék kiegészítők kiméréséhez nyújt támogatást az új szoftver. Nevét a kiegyensúlyozásról kapta mert a célja, hogy a megfelelő étrend kiegészítő megkeresésével a szervezetet visszabillentse az egyensúlyi állapotába.

A szoftver tartalmaz egy listát az étrend kiegészítőkről. Ezt a listát a felhasználó szabadon módosíthatja, bővítheti, szerkesztheti. Mérés közben ebből a listából kell egy vagy több terméket kiválasztani.

A mérés során mindig látható a jobb és baloldalon anyaggal és anyag nélkül mért értékek is.

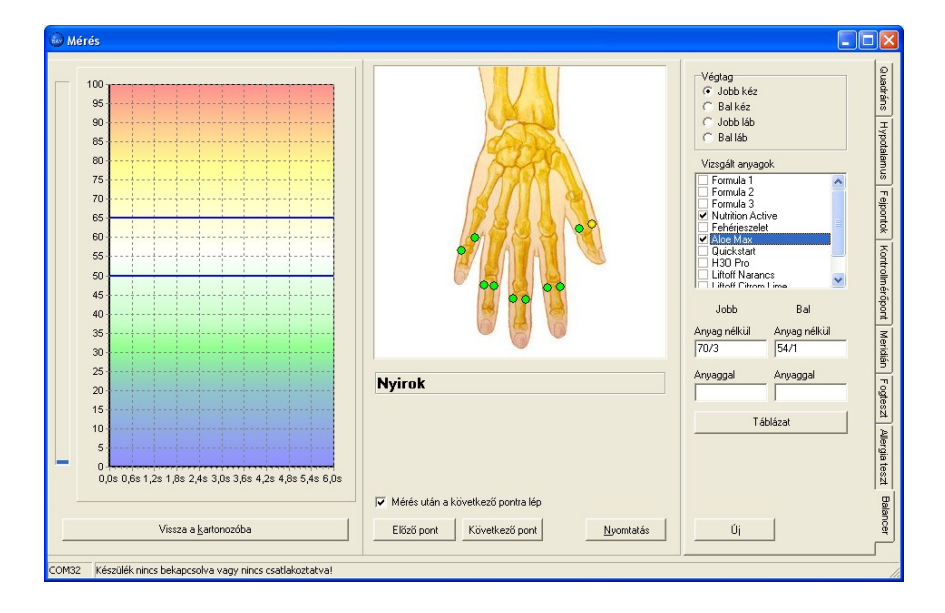

A mérés alatt a program egy táblázatot készít, ami tartalmazza az összes pontnál a normál értéket, az étrend kiegészítővel mért értéket, felsorolja a vizsgált étrend kiegészítők neveit, öszszehasonlítja a jobb és baloldal mérés eredményeit.

| Jobb Kela          | Alap dd.  | Aryappai | Aryagoli                      | KLROPEL | Ralkia                | Alap Mt. | Anyagow | Awagok                        |
|--------------------|-----------|----------|-------------------------------|---------|-----------------------|----------|---------|-------------------------------|
| Npirok             | 63/0      | 64/12    | Nutrition Active              | 6       | Nyindi;               | 59/1     | 95/9    | Number Acting                 |
| Tudi               | 63/1      | 67/15    | H3D Pro, Thermojetics Duerana | 6       | Tudd                  | \$5/1    | 50/5    | H30 Pto. Themajetics Gaserana |
| Valageli           | 68/5      | 65/13    | H3D Pip                       | 28      | Valabi                | 39/4     | 64/12   | H30 Pio                       |
| Ideg degen.        | 68/1      |          |                               | 5       | Tidog degen.          | 54/1     |         |                               |
| Fairgic            | 65/2      |          |                               | 0       | Keengels              | 85/1     |         |                               |
| Allengia           | 25/0      |          |                               | 13      | Allergia              | 42/8     |         |                               |
| Sperv degen.       | 72/1      |          |                               | 22      | Szerv degen.          | 55/8     |         |                               |
| Himas melegiti     | 64/1      |          |                               | 1       | Hámai telegiti        | 83/1     |         |                               |
| fizhr              | 23/4      |          |                               | 26      | Sel+                  | 47/8     |         |                               |
| Vikarybil          | 67/3      |          |                               | 15      | Väkorybel             | 52/6     |         |                               |
| 348.08             | Alap drt. | Aryagpa  | Anyagak.                      | N.Birbs | 0.N MD                | Aliq-in: | Annagel | Aspagok                       |
| Horny-binings      | 88/2      |          |                               | 1       | Life .                |          |         |                               |
| Mill               | 78/2      |          |                               |         | 244                   |          |         |                               |
| bliet degeveració  | 61/1      |          |                               |         | Izileti degenesistili |          |         |                               |
| Epomor             | 72/1      |          |                               |         | Gyener                |          |         |                               |
| FallScolivet degen | 62/0      |          |                               |         | Kolfszüvet degen      |          |         |                               |
| 84                 | 58/0      |          |                               |         | 89                    |          |         |                               |
| Zalece degen.      | 78/0      |          |                               |         | Zaince degen.         |          |         |                               |
| Epekőkeg           | 78/2      |          |                               |         | Spekulipag            |          |         |                               |
| Vero               | 67/1      |          |                               |         | Vese                  |          |         |                               |
| Hosep              | 63/3      |          |                               |         | Indying               |          |         |                               |

A mérést először a kontroll mérőpontok végigmérésével kell kezdeni. A program a kontroll mérőpont mérés eredményeit veszi alapértéknek.

Ezután lehet átváltani a Balancer oldalra. Az oldal megjelenése hasonló a KMP méréshez. Itt is kiválaszthatjuk a négy végtagot és a képen is ugyanazok a pontok jelennek meg, mint a KMP mérésnél.

Az ablak jobb oldalán látható egy kis lista a vizsgált étrend kiegészítőkről. Ezek közül kell kipipálni azokat amikkel a mérést végezzük. Egyszerre többet is ki lehet választani. Most ha elvégezzük a mérést, az eredmény bekerül a táblázatba az "Anyaggal" feliratú oszlopba. A kiválasztott anyagok neve pedig megjelenik az "Anyagok" oszlopban.

Így végigmérve újra az akupunktúrás pontokat a teljes táblázat kitöltésre kerül. A táblázatot ki lehet nyomtatni és exportálni. Az exportálás csv formátumban történik, ezt később Excel-lel be lehet olvasni.

Figyelem! Az EAV program nem menti a táblázat tartalmát a Kezelőlapokhoz!

# Étrend kiegészítők listája

A Balancer a vizsgált anyagok neveit a balancer\_hu.txt fájlból veszi. Ez egy szöveges fájl ami szabadon szerkeszthető. Lehet belőle törölni, vagy új anyagneveket hozzáadni igény szerint. A fájl a pendrive főkönyvtárában található.

# Naptár

Beépített **Naptár** funkció. Megadható a kontroll vizsgálat dátuma. A program automatikusan figyeli a naptárban megadott dátumokat, figyelmezteti a felhasználót ha elérkezett a megadott időpont.

| aptár       |                     |            |           |                                          |
|-------------|---------------------|------------|-----------|------------------------------------------|
| dőpont      | Név                 | Telefon    | Megjegyz  |                                          |
| 2010.06.28. | Papp Pál            | +123666445 | Kontroll  | 🔳 2011. január 🕨                         |
| 2010.07.21. | Juhász Ildikó       | 20/3308399 | Kontroll  | H K Sze Cs P Szo V<br>27 28 29 30 31 1 2 |
| 2010.12.10. | Dr. Ferenczy Imola  | 30/4445888 | Zárójelen |                                          |
| 2011.01.14. | Dr. Szépvölgyi Róza |            | Kontroll  | 17 18 19 20 21 22 23                     |
|             |                     |            |           | 24 25 26 27 28 29 30                     |
|             |                     |            |           | C Ma: 2011.01.03.                        |
|             |                     |            |           | Beteg azonosító                          |
|             |                     |            |           | BJKP0001                                 |
|             |                     |            |           | Név                                      |
|             |                     |            |           | Ackermann István                         |
|             |                     |            |           | Telefonszám                              |
|             |                     |            |           |                                          |
| 1           |                     |            | 2         | Megjegyzés                               |
|             |                     |            |           | Kontroll                                 |
|             |                     |            |           |                                          |
|             | Méase               | örlés      | Megnyit   | Új                                       |
| ок          |                     |            |           |                                          |
| OK          |                     |            |           | 1                                        |

Az ablak a kartonozó Naptár feliratú gombjának megnyomására jelenik meg. A listában pirossal láthatók a mainál régebbi dátumok. A Törlés gombbal lehet törölni a lista kiválasztott sorát. A Megnyit gombbal automatikusan megnyitódik a kiválasztott sorhoz tartozó beteg kartonja.

A naptárba új sort felvenni az ablak jobb oldali mezőinek kitöltésével, a dátum kiválasztásával és az Új gomb megnyomásával lehet. Ha meg van nyitva beteg karton akkor a Beteg azonosító, Név, Telefonszám mezők automatikusan kitöltődnek.

Lehetőség van a naptár bejegyzések teljesen automatikus felvételére is. Ehhez a Beállítások ablakban a Naptár fülön be kell pipálni az "Új méréskor új naptárbejegyzés" sort és megadni, hogy a mérés időpontjához képest hány nappal későbbre állítsa a naptárbejegyzés időpontját.

| Beállítás                                              |   |
|--------------------------------------------------------|---|
| Logo Adatbázis útvonal Naptár                          | 1 |
| Megjelenés induláskor ha van lejárt vagy mai bejegyzés |   |
| ☑ Új méréskor új naptárbejegyzés 30 nappal későbbre    |   |
|                                                        |   |
|                                                        |   |
|                                                        |   |
|                                                        |   |
|                                                        |   |
|                                                        |   |
|                                                        |   |
| OK Mégse                                               |   |

Így egy mérés elvégzése után automatikusan bekerül a beteg neve a naptárba. A naptárbejegyzéshez tartozó szöveg "Kontroll" lesz.

A Beállítások ablakban ki lehet még pipálni a "Megjelenés induláskor ha van lejárt vagy mai bejegyzés" sort. Ez azt jelenti, hogy az EAV program elindulásakor megnézi a program, hogy van-e a naptárban mai vagy régebbi bejegyzés és ha igen, akkor megjelenik a Naptár.

# Egyéb apróbb újítások

#### A bal és a jobb oldal

A kontrollmérőpontok mérése során a kép melletti táblázatban már egyidejűleg jelennek meg a bal és a jobb oldal mérési eredményei, ezzel lehetővé téve a mérés közbeni összehasonlítást. Az egyes cellákban a maximumértéket per jel választja el a mutatóeséstől.

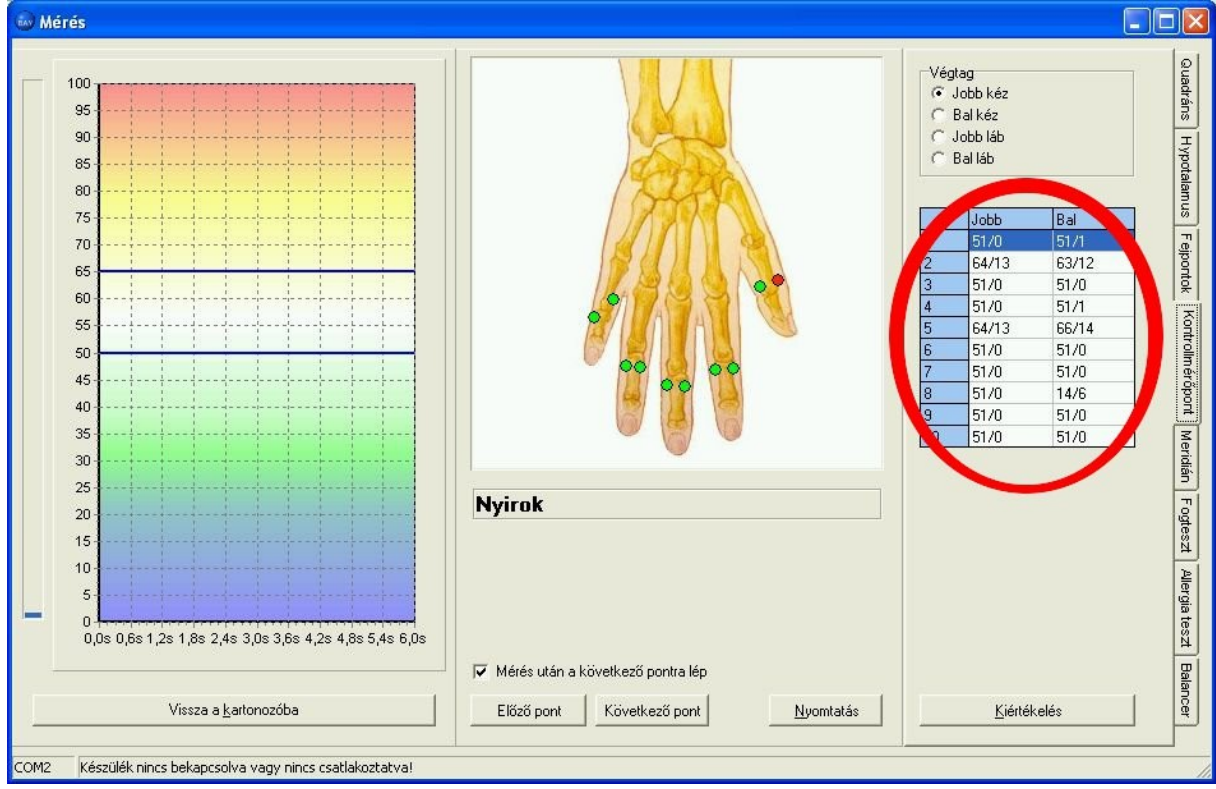

#### Maximumértékek a táblázatban

A kontollmérőpontok maximumérték szerinti színes táblázatos kiértékelésében mostantól lehetőség nyílik a mért maximumértékek és mutatóesések megjelenítésére is a cellákban. Ehhez mindössze a kiértékelő ablak alsó részén található jelölőnégyzetet kell kipipálnunk.

|          |                                                     | Kéz                    |                     | Láb                 |           |
|----------|-----------------------------------------------------|------------------------|---------------------|---------------------|-----------|
|          | Bal                                                 | Jobb                   | Bal                 |                     | Jobb      |
|          | Nyirok (51/1)                                       | Nyirok (5170)          | Lép                 | Hasnyálm            | irigy     |
|          | Tüdő (63/12)                                        | Tüdő (64/13)           | Máj                 | Máj                 |           |
|          | Vastagbél (51/0)                                    | Vastagbél (51/0)       | Izületi degeneráció | Izületi degeneráció |           |
|          | Ideg degen. (51/1)                                  | ldeg degen. (51/0)     | Gyomor              | Gyomor              |           |
|          | Keringés (66/14)                                    | Keringés (64/13)       | Kötőszövet degen.   | Kötőszöve           | et degen. |
|          | Allergia (51/0)                                     | Allergia (51/0)        | Bőr                 | Bőr                 |           |
|          | Szerv degen. (51/0)                                 | Szerv degen. (51/0)    | Zsíros degen.       | Zsíros dej          | gen.      |
|          | Hármas melegitő (14/6)                              | Hármas melegítő (51/0) | Epehólyag           | Epehólya            | ]         |
|          | Szív (51/0)                                         | Szív (51/0)            | Vese                | Vese                |           |
|          | Vékonybél (51/0)                                    | Vékonybél (51/0)       | Hólyag              | Hólyag              |           |
|          |                                                     | Betegség               |                     |                     | Súlyozás  |
|          | na                                                  |                        |                     |                     | 0         |
| ért érté | ékek mutatása a táblázatban<br>aximumérték Súlyozás | >                      |                     |                     |           |

#### Saját logó a nyomtatási képen

Az új programverzió lehetőséget nyújt arra is, hogy a nyomtatási kép fejlécében saját elérhetőségünket jelenítsük meg. A nyomtatási kép további újdonsága a kontroll mérés időpontjának fenntartott hely, valamint a sorvezető vonalak:

|                                                                                                    | /                           |                                       |                     |
|----------------------------------------------------------------------------------------------------|-----------------------------|---------------------------------------|---------------------|
| Voll Elektroakupunktura                                                                                                    |                             | r. Kovács I<br>háziorve<br>+36-1-123∡ | Lázár<br>os<br>4567 |
| Név: Ackermann Zoltán<br>Született: 1973-05-05<br>Vérnyomás:                                                                                                    |                             |                                       |                     |
| Betegség:                                                                                                    |                             |                                       |                     |
| Mérés időpontja: 2011.04.03. 10:59:00                                                                                                    |                             |                                       |                     |
| ĸ                                                                                                    | Controllmérőpont            |                                       |                     |
| Mérési pont                                                                                                    | Мах                         | ME                                    | Min                 |
| Nyirok (JK)                                                                                                    | 51 Norma                    | 0                                     | 51                  |
| Tüdő (JK)                                                                                                    | 64 Norma                    | 13                                    | 51                  |
| Vastagbél (JK)                                                                                                    | 51 Norma                    | 0                                     | 51                  |
| Ideg degen. (JK)                                                                                                    | 51 Norma                    | 0                                     | 51                  |
| Keringés (JK)                                                                                                    | 64 Norma                    | 13                                    | 51                  |
| Allergia (JK)                                                                                                    | 51 Norma                    | 0                                     | 51                  |
| Szerv degen. (JK)                                                                                                    | 51 Norma                    | 0                                     | 51                  |
| Hármas melegítő (JK)                                                                                                    | 51 Norma                    | 0                                     | 51                  |
| Szív (JK)                                                                                                    | 51 Norma                    | 0                                     | 51                  |
| Vékonybél (JK)                                                                                                    | 51 Norma                    | 0                                     | 51                  |
| Nyirok (BK)                                                                                                    | 51 Norma                    | 1                                     | 50                  |
| Tüdő (BK)                                                                                                    | 63 Norma                    | 12                                    | 51                  |
| Vastagbél (BK)                                                                                                    | 51 Norma                    | 0                                     | 51                  |
| Ideg degen. (BK)                                                                                                    | 51 Norma                    | 1                                     | 50                  |
| Keringés (BK)                                                                                                    | 66 P.E.                     | 14                                    | 52                  |
| Allergia (BK)                                                                                                    | 51 Norma                    | 0                                     | 51                  |
| Szerv degen. (BK)                                                                                                    | 51 Norma                    | 0                                     | 51                  |
| Hármas melegítő (BK)                                                                                                    | 14 S.Deg.                   | 6                                     | 8                   |
| Szív (BK)                                                                                                    | 51 Norma                    | 0                                     | 51                  |
| Vékonybél (BK)                                                                                                    | 51 Norma                    | 0                                     | 51                  |
| Deg. – Degeneráció E.Deg. – Enyhe Degeneráció S.Deg.–S<br>Gy. – Gyulladás E.Gy.–Enyhe Gyulladás S.Gy.–Súlyos Gyu<br>P.Z. – Primer Zavar S.P.Z. – Súlyos Primer Zavar<br>Sec.Z. – Secundes Z<br>P – rathologia Előtti állapot<br>Kontrollmérés időpontja: | ŭiyas Degeneráció<br>Iladás |                                       |                     |